# **VME-PC Interface SVP511-14-1 Installation Manual**

Rev 1.1

仁木工芸株式会社

改定履歴

| Rev | 改定日      | 改定内容                                         |
|-----|----------|----------------------------------------------|
| 1.0 | Jan 2015 | 初版                                           |
| 1.1 | Jan 2015 | ボード IP アドレスの変更方法を 2012 年以前、2012 年以降生産のモデルごとに |
|     |          | 記載。                                          |

## 目次

| 1 | CPU                | J ボードと PC の接続(Direct 接続の場合) <b>推奨</b>                                 | <b>2</b>    |
|---|--------------------|-----------------------------------------------------------------------|-------------|
| 2 | CPU                | Jボードと PC の接続(ハブ経由の場合)                                                 | <b>2</b>    |
| 3 | CPU                | J ボードの設定                                                              | 3           |
|   | 3.1                | CPU ボードの IP アドレス                                                      | 3           |
|   | 3.2                | CPU ボードの IP アドレス変更方法(2012 年以前のご購入)                                    | 3           |
|   | 3.3                | CPU ボードの IP アドレス変更方法(2012 年以降のご購入)                                    | 5           |
|   | 3.4                | ディップスイッチの設定(変更しないでください)                                               | 6           |
| 図 | )<br>  表 日 次       |                                                                       | 8           |
| 図 | 3.3<br>3.4<br> 表目次 | CPU ボードの IP アドレス変更方法(2012 年以降のご購入)<br>ディップスイッチの設定 <b>(変更しないでください)</b> | 5<br>6<br>8 |

1 CPU ボードと PC の接続(Direct 接続の場合) 推奨

CPU ボード

PC 背面

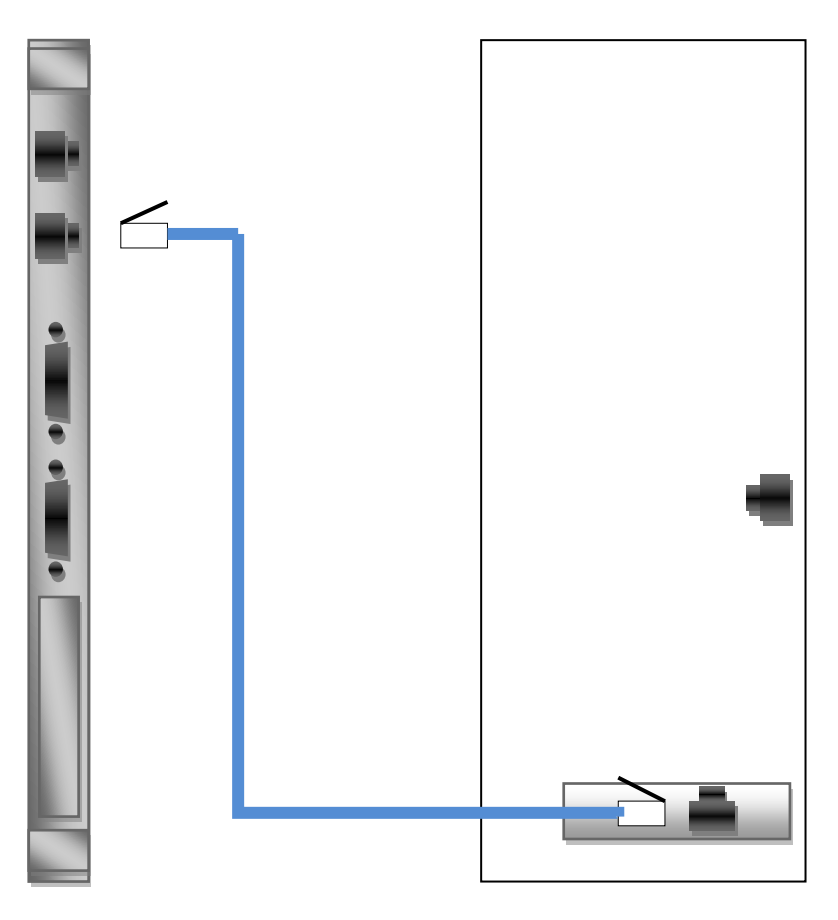

CPU ボードと PC を LAN ケ ーブル (クロス) で接続しま す。

この際、CPU ボードは下側 の LAN コネクタを使用して ください。

PCはPC本体のLANではな く、拡張スロットのLAN コ ネクタを使用してください。

施設基幹 LAN と PC を接続
する場合には PC 本体の
LAN で接続してください。
これにより基幹 LAN と測定
系の LAN を切り分けること
ができます。

図 1 CPU ボードと PC ダイレクト接続

2 CPU ボードと PC の接続(ハブ経由の場合)

CPU ボードと PC をハブ経由で接続する場合にはストレートの LAN ケーブルで接続します。 使用する LAN ポートは1のダイレクト接続と同じです。

\*基幹 LAN に接続されたハブを使う場合には、VME モジュールからのデータパケットが基幹 LAN に流れることになりますので接続に際してはネットワーク管理者の方とご相談下さりますようお願 いいたします。

#### 3 CPU ボードの設定

CPU ボードを使用するためにユーザが設定する必須項目はありません。(工場出荷設定にてご使用 ください)必要に応じ、下記設定を変更できます。

#### 3.1 CPU ボードの IP アドレス

CPU ボード IP アドレスの初期設定は

| IPアドレス | 192.168.12.3  |
|--------|---------------|
| ポート番号  | 9774          |
| ネットマスク | 255.255.255.0 |

となっています。

#### 3.2 CPU ボードの IP アドレス変更方法(2012 年以前のご購入)

アドレスの設定はボードに搭載されているコンパクトフラシュを書き換えます。 書き換える方法は以下の2通りあります。

1.ボードからコンパクトフラシュを抜いて、PCのカードリーダーで書き換える。

2.シリアルケーブルでボードと接続し、ボードを起動して書き換える。

書き換えるファイルは、コンパクトフラシュの"/etc/rc.d/rc.conf"です。以下に現在の内容を 例示します。

all\_services="hostname devfsd filesystems syslog depmod modules network settime inetd portmap dropbear boa smb dhcpd qtopia"

all\_services\_r="qtopia dhcpd smb boa dropbear portmap inetd settime network modules depmod syslog filesystems devfsd hostname"

cfg\_services="hostname filesystems syslog depmod modules network settime inetd portmap

cfg\_services\_r=" portmap inetd settime network modules depmod syslog filesystems hostname"

export HOSTNAME="sappc" export NTP\_SERVER=" " export MODLIST="" export RAMDIRS="/tmp /var" export TMPFS="tmpfs" export READONLY\_FS="" export INETD\_ARGS=""

仁木工芸株式会社

export SMBD\_ARGS=""

export NMBD\_ARGS=""

export DHCP\_ARG=""

export DEPLOYMENT\_STYLE="JFFS2"

export SYSCFG\_DHCPC\_CMD="udhcpc -b -i "

export SYSCFG\_IFACE2="y"

export INTERFACE2="eth2"

export IPADDR2="192.168.12.3"

export NETMASK2="255.255.255.0"

export BROADCAST="192.168.12.255"

赤字強調の4行がネットワーク設定になります。

上記の例では、アドレスの設定は IPADDR2 の値になります。これを書き換える場合は export IPADDR2="192.168.12.5"

のようにします。

また、下から 5 行目の SYSCFG\_IFACE2 はインターフェースの設定になります。使えるのは SYSCFG\_IFACE1 と SYSCFG\_IFACE2 です。以下の例ではフロントの LAN1 を DHCP に設 定します。

export SYSCFG\_IFACE2="y"

export INTERFACE2="eth2"

export IPADDR1="dhcp"

コンパクトフラシュを PC で書き換える場合は LINUX PC を使用してください。カー ドリーダーがついていない場合は、市販の USB 接続の物が実売価格2000円~3000円程 度で購入出来ます。現在市販されている物は全て LINUX で使えます。

#### シリアルケーブルでボードと接続する場合は以下の通りです。

ボードのフロントにある COM1 と PC をクロスケーブルで接続してください。

シリアル回線は 115200bps 、データ8ビット、ノンパリティ、ストップビット1、フロー制御 無し。PC でターミナル(minicom は標準でインストールされています)を起動してから、クレー と電源を入れると、ボードの初期値が表示され、最後に"Hit any key to stop auto boot:"の 表示とともにカウントダウンが始まります。

ずらずらと起動設定が表示されてからプロンプトが出て止まります。

#/

ここで vi を起動して設定を書き換えます。

#/vi /etc/rc.d/rc.conf

仁木工芸株式会社

書き換えが終わったら再起動してください。

Viの使い方は市販のマニュアルを購入して下さい。

3.3 CPU ボードの IP アドレス変更方法(2012 年以降のご購入)

アドレスの設定はボードに搭載されているコンパクトフラシュを書き換えます。 書き換える方法は以下の2通りあります。

1.ボードからコンパクトフラシュを抜いて、PCのカードリーダーで書き換える。

2.シリアルケーブルでボードと接続し、ボードを起動して書き換える。

書き換えるファイルは、コンパクトフラシュの"/etc/rc.d/rc.conf"です。以下に現在の内容を 例示します。

all\_services="hostname devfsd filesystems syslog depmod modules network settime inetd portmap dropbear boa smb dhcpd qtopia"

all\_services\_r="qtopia dhcpd smb boa dropbear portmap inetd settime network modules depmod syslog filesystems devfsd hostname"

cfg\_services="hostname filesystems syslog depmod modules network settime inetd portmap "

cfg\_services\_r=" portmap inetd settime network modules depmod syslog filesystems hostname"

export HOSTNAME="sappc" export NTP\_SERVER=" " export MODLIST="" export RAMDIRS="/tmp /var" export TMPFS="tmpfs" export READONLY\_FS="" export INETD\_ARGS="" export BOA\_ARGS="" export SMBD\_ARGS="" export SMBD\_ARGS="" export DHCP\_ARG="" export DHCP\_ARG="" export DEPLOYMENT\_STYLE="JFFS2" export SYSCFG\_DHCPC\_CMD="udhcpc -b -i " export INTERFACE1="eth1" export IPADDR2="192.168.12.3" export NETMASK2="255.255.255.0" export BROADCAST="192.168.12.255"

赤字強調の4行がネットワーク設定になります。

上記の例では、アドレスの設定は IPADDR1 の値になります。これを書き換える場合は export IPADDR1="192.168.12.5"

のようにします。

また、下から 5 行目の SYSCFG\_IFACE2 はインターフェースの設定になります。使えるのは SYSCFG\_IFACE1 と SYSCFG\_IFACE2 です。以下の例ではフロントの LAN1 を DHCP に設 定します。

export SYSCFG\_IFACE0="y"

export INTERFACE0="eth0"

export IPADDR0="dhcp"

コンパクトフラシュを PC で書き換える場合は LINUX PC を使用してください。カー ドリーダーがついていない場合は、市販の USB 接続の物が実売価格2000円~3000円程 度で購入出来ます。現在市販されている物は全て LINUX で使えます。

#### シリアルケーブルでボードと接続する場合は以下の通りです。

ボードのフロントにある COM1 と PC をクロスケーブルで接続してください。

シリアル回線は 115200bps 、データ8ビット、ノンパリティ、ストップビット1、フロー制御 無し。PC でターミナル(minicom は標準でインストールされています)を起動してから、クレー と電源を入れると、ボードの初期値が表示され、最後に"Hit any key to stop auto boot:"の 表示とともにカウントダウンが始まります。

ずらずらと起動設定が表示されてからプロンプトが出て止まります。

#/

ここで vi を起動して設定を書き換えます。

#### #/vi /etc/rc.d/rc.conf

書き換えが終わったら再起動してください。

Viの使い方は市販のマニュアルを購入して下さい。

#### 3.4 ディップスイッチの設定(変更しないでください)

## SVP511-14-1 Installation Manual

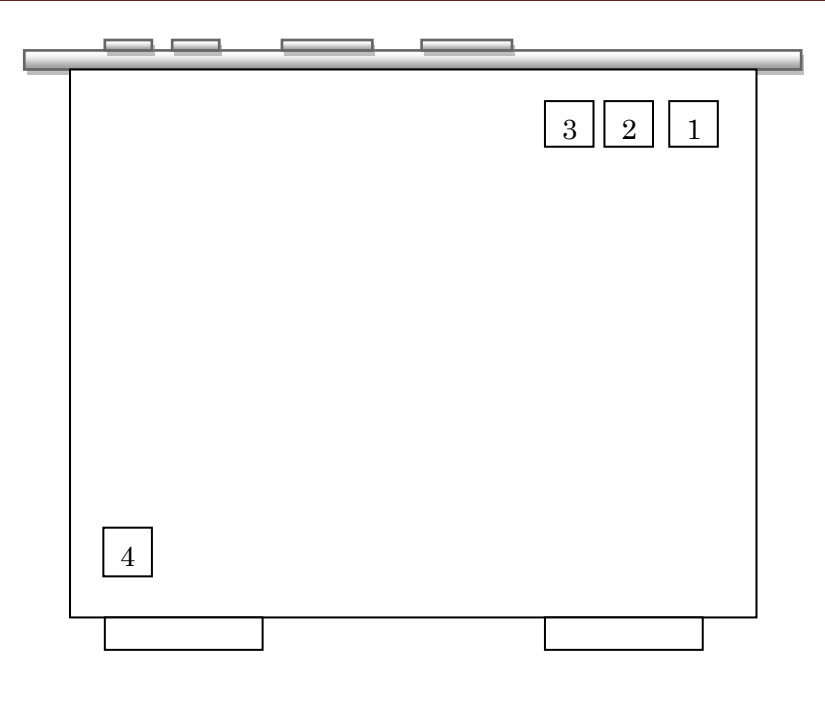

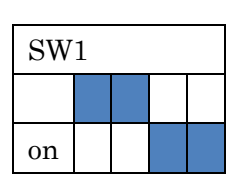

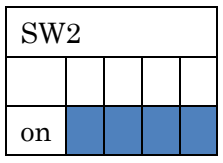

| SW3 |  |  |  |  |
|-----|--|--|--|--|
|     |  |  |  |  |
| on  |  |  |  |  |

| SW4 |  |  |  |  |
|-----|--|--|--|--|
|     |  |  |  |  |
| on  |  |  |  |  |

図 2 CPU ボードディップスイッチ

### 図表目次

| 図 1 | CPU ボードと PC ダイレクト接続 | 2              |
|-----|---------------------|----------------|
| 図20 | CPU ボードディップスイッチ     | $\overline{7}$ |